## 登録メールアドレスの変更【大学のユーザー向け】

大学院への進学等でメールアドレスの変更があった場合は、下記の方法で登録情報の変更を行ってください、パスワード、秘密の質問も変更可能です。

① SciFinder にログイン中, Preferences をクリックします.

|                          |                  |            |                   | Preferences | SciFinder Help 🔻 | Sign Out |
|--------------------------|------------------|------------|-------------------|-------------|------------------|----------|
| ♦ SciFinder <sup>®</sup> |                  |            |                   |             |                  |          |
|                          |                  |            |                   |             | Welcome '        |          |
| Explore 🔻                | Saved Searches 🔻 | SciPlanner | Preferences をクリック | J           |                  |          |

"Change password or account information"をクリックすると、別ウィンドウに現在の登録情報が確認できます。

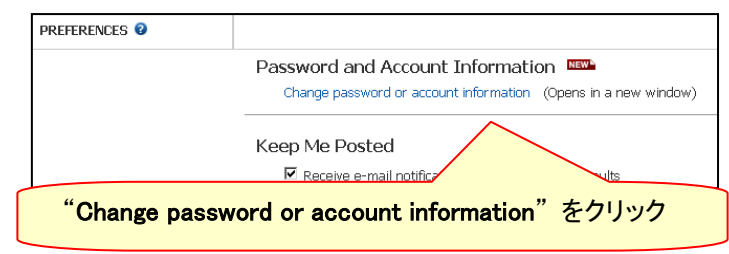

③ "Change Contact Information"をクリックし、必要箇所を変更後、"Save"をクリックすることでメ ールアドレスなどの登録情報の変更が完了します.また、パスワードや秘密の質問の変更も 可能です.変更が反映されるまで 1-2 営業日程度かかります。

| Hy Account                                                                                                    | Profile Details                 |                                                                                                    |                                                                                                    | Manage Profile                                                                                               |                                                                                                  |                 |
|----------------------------------------------------------------------------------------------------|---------------------------------|----------------------------------------------------------------------------------------------------|----------------------------------------------------------------------------------------------------|----------------------------------------------------------------------------------------------------|--------------------------------------------------------------------------------------------------|-----------------|
| My Profile                                                                                                    | Personal Informa                | ation                                                                                                    |                                                                                                    | Based on the CAS Privacy Statement, your perso<br>disclosed to any outside organization. Read our Priv       | nal information will not be<br>ivacy Policy                                                      |                 |
|                                                                                                    | Username:                       | TAROJAICI                                                                                                    |                                                                                                    | » Change Password                                                                                            |                                                                                                  |                 |
|                                                                                                    | First Name:                     | laro                                                                                                    | Edit                                                                                                    | " chunge russitoru "e                                                                                        |                                                                                                  | パスワードの変         |
|                                                                                                    | Last Name:                      |                                                                                                    | Edit                                                                                                    | » Update Security Information                                                                                | 1                                                                                                |                 |
|                                                                                                    | E-mail:                         | jtaro@jaici.or.jp                                                                                                    | Edit                                                                                                    | » Change Contact Information                                                                                 |                                                                                                  |                 |
|                                                                                                    | Contact Information             | tion                                                                                                    |                                                                                                    |                                                                                                    |                                                                                                  | 秘密の質問の変         |
| 登録されている                                                                                                    | Company:                        | JAICI                                                                                                    |                                                                                                    |                                                                                                    |                                                                                                  |                 |
| メールアドレス                                                                                                    | Address:                        | Honkomagome                                                                                                    |                                                                                                    | 之 43.1年:                                                                                                    | おの亦再                                                                                             |                 |
|                                                                                                    | City: Bunkyo-ku                 |                                                                                                    |                                                                                                    | 空姚恒                                                                                                    | - >                                                                                              |                 |
|                                                                                                    | State/Region:                   | 13                                                                                                    |                                                                                                    | (メールア                                                                                                    | トレスの変更                                                                                           | 2)              |
|                                                                                                    | Country:                        | JP                                                                                                    |                                                                                                    |                                                                                                    |                                                                                                  |                 |
|                                                                                                    | Postal Code:                    | 1130021                                                                                                    |                                                                                                    |                                                                                                    |                                                                                                  |                 |
|                                                                                                    | Phone Number:                   | +81-3-5978-3601                                                                                                    | Edit                                                                                                    |                                                                                                    |                                                                                                  |                 |
|                                                                                                    | Fax Number:                     | +81-3-5978-4090                                                                                                    | Edit                                                                                                    |                                                                                                    |                                                                                                  |                 |
|                                                                                                    |                                 | First Name: Tarc<br>Last Name: JAK                                                                                                    | D<br>Cl                                                                                                    |                                                                                                    |                                                                                                  |                 |
| 大学ドメインのメー<br>ある必要があります<br>、フリーメール等は付                                                                                                    | ルアドレスで<br>セえません)                | First Name: Tarc<br>Last Name: JAK<br>Changes to your info<br><i>Required</i><br>Personal Informa<br>Title: -<br>First Name: T<br>E-mail Address: J<br>Job Title: S          | CI<br>CI<br>ation<br>Select One                                                                                        | -2 business days to be applied.<br>Last Name                                                                 | メールアド<br>:= JIACI<br>Field: [Nanotechnology                                                      | レスの変更           |
| 大学ドメインのメー<br>ある必要があります<br>、フリーメール等は使                                                                                                    | ルアドレスで<br>使えません)                | First Name: Tarc<br>Last Name: JAK<br>Changes to your info<br><i>Required</i><br>Personal Informa<br>Title:<br>First Name:<br>E-mail Address:<br>Job Title:<br>Phone Number: | ation<br>-Select One •<br>ici-taro@jaici or jp<br>ici-taro@jaici or jp<br>ici-taro@jaici or jp<br>ici-taro@jaici or jp | -2 business days to be applied.<br>Last Name<br>Research F<br>Fax Numbe                                      | メールアド<br>: * [JAICI<br>Field: [11anotechnology<br>er: +81-3-5978-3601]                           | レスの変更           |
| 大学ドメインのメー<br>ある必要があります<br>(フリーメール等は使<br>なりに、<br>です。<br>です。<br>たいで、<br>のメーン<br>に、<br>のメーン<br>に、<br>の<br>の<br>の<br>の<br>の<br>の<br>の<br>の<br>の<br>の<br>の<br>の<br>の<br>の<br>の<br>の<br>の<br>の | ルアドレスで                          | First Name: Tarc<br>Last Name: JAK<br>Changes to your info<br><i>Required</i><br>Personal Informa<br>Title:                                                                  | JAICI<br>Horkormagome<br>Burkyo-ku<br>13<br>JP                                                                         | 2 business days to be applied.<br>Last Name<br>Research F<br>Fac Number<br>変更する項目を入<br>をクリックする.<br>(変更の反映には数 | メールアド<br>:= µAICI<br>Field: [Nanotechnology<br>er: (+913-5978-360]<br>カし, <b>"Save</b><br>数日かかる) | レスの変更<br>       |
| 大学ドメインのメー<br>ある必要があります<br>(フリーメール等は使<br>なりに、<br>に情報協会<br>2021 東京都文京区本駒:<br>120-003-462                                                                                                   | ルアドレスで<br>5えません)<br>込6-25-4 中居ビ | First Name: Tarc<br>Last Name: JAK<br>Changes to your info<br><i>Required</i><br>Personal Informa<br>Title:                                                                  | JAICI<br>Horkormagome<br>Burkyo-ku<br>13<br>JP                                                                         | 2 business days to be applied.<br>Last Hame<br>で更する項目を入<br>をクリックする.<br>(変更の反映には数                             | メールアド<br>:= [JA]CI<br>Field: [Tlanctechnology<br>er: [+91-3-5978-3601]<br>力し、"Save<br>数日かかる)     | レスの変更<br>。<br>" |